## **Purchase Order Confirmation – Multiple Ship Dates to Confirm**

| Description                                                                                     | Screenshot                                                                                                    |
|-------------------------------------------------------------------------------------------------|----------------------------------------------------------------------------------------------------|
| <b>Confirming PO with Multiple Ship</b><br><b>Dates</b><br>Search for the Purchase Order in the | Orders and Releases                                                                                                    |
| inbox in Orders and Releases                                                                    | Orders and Releases Items to Confirm Items to Ship Return Items                                                                                                    |
| Click the radio button for the order                                                            | ▼ Search Filters                                                                                                    |
| Click <b>Create Order Confirmation</b><br>button                                                | Customer: All Customers  Corder Number:  Partial number Exact number                                                                                                    |
| Click <b>Update Line Items</b>                                                                  | 6410000891 O<br>Orders and Releases (1)                                                                                                    |
|                                                                                                 | Type Order Number Customer Inquiries Ship To Address Ordering Address Amount Date 4 Order Status Company Code Purchasing Orga                                                |
|                                                                                                 | Order 6410000891 Stryker Corporation - TEST Venilo, 06 Not Specified \$1,000.00 USD 21 Nov 2019<br>Netherlands Network                                                       |
|                                                                                                 | Create Order Confirmation  Create Ship Notice Create Service Sheet Create Invoice  Hide Show Resend Failed Orders Confirm Entire Order Update Line Items Reject Entire Order |

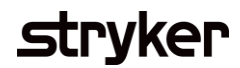

| Description                                                                                                    | Screenshot                                                                                                    |                           |
|----------------------------------------------------------------------------------------------------|----------------------------------------------------------------------------------------------------|---------------------------|
| Insert Confirmation Number<br>Insert the PO Confirmation Number /<br>Acknowledgement Number                        | Confirming PO<br>The image of the image of the | Next<br>es required field |
| Est. Delivery Date – LEAVE BLANK                                                                                   | Review Order Confirmation       Confirmation #.^       123214324         Associated Purchase Order #:       6400021321         Customer:       Stryker Corporation - TEST         Supplier Reference:                                                                                                    |                           |
| If there are any attachments necessary<br>for your purchase order confirmation,<br>click on Choose file to upload. | Shipping and Tax Information         Est. Shipping Date:         Est. Delivery Date:*         Est. Delivery Date:*         Comments:         .::                                                                                                    |                           |
|                                                                                                    | Name       Size (bytes)         Choose File       No file chosen         Add Attachment       Add Attachment         The total size of all attachments cannot exceed 10MB                                                                                                    |                           |

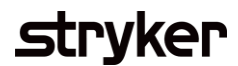

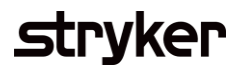

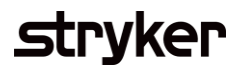

| Description                                                                                                    | Screenshot                                                                                                    |
|----------------------------------------------------------------------------------------------------|----------------------------------------------------------------------------------------------------|
| <b>Updating Quantity, Date and/or Price</b><br>If you're needing to update any of the<br>line items for a change in quantity, date | 30 TEST MATERIAL1 Material 150.000 (PCE) (i) 1 Sep 2024<br>Description: Test Material 1                                                                                                    |
| or price, complete the following<br>1. Enter the quantity to confirm<br>2. Select Details<br>3. Update Est. Delivery Date or Unit  | Current Order Status  I 150.000 Confirmed As Is (Schedule line number: 1; Estimated Delivery Date: 1 Sep 2024 - defaulted from Requested Deliv  Confirm: 50  Confirm: 50  Con |
| Price<br>4. Then Select "OK" at the bottom                                                                                         | 30 TEST MATERIAL1 150.000 PCE (i)<br>Description: Test Material 1<br>New Order Status: <b>50 Confirmed</b>                                                                                                    |
|                                                                                                    | Est. Shipping Date: I                                                                                                    |
|                                                                                                    | Price Unit Quantity:* 1<br>Unit Conversion:* 1<br>Price Unit: * PCE ①<br>Supplier Part:<br>Auxiliary Part ID:<br>Mexificatives Best ID:                                                                                                    |
|                                                                                                    |                                                                                                    |

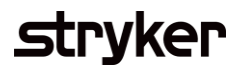

| Description                                                                                                    | Screenshot                                                                                                    |
|----------------------------------------------------------------------------------------------------|----------------------------------------------------------------------------------------------------|
| Submitting the POC<br>Select Next at the bottom of the screen<br>In the next screen, review the POC<br>details that have been entered.                                                                                      | Exit       Next         Line Items         Line # Part #         10       NV0002653-02         • The order confirmation for this Item needs buyer approval.                                                                                                    |
| <b>To Note</b> : If you deviate from the quantities or dates in the purchase order, you will receive alerts in the review page that you are deviating from the original amount. This will trigger a buyer approval process. | Description: Test Material 1         • Schedule Lines         Current Order Status:         50.000       Confirmed As Is (Schedule line number: 1; Estimated Delivery Date: 1 Jul 2024 - defaulted from Requested Delivery Date in order)         20       TEST MATERIAL1         Material       100.000 (PCE) ①       1 Aug 2024       \$90.00 USD         Specificities       Test Material 100.000 (PCE) ①       1 Aug 2024       \$90.00 USD                                                                                                    |
| Select <b>Submit</b><br>Your PO Confirmation has now been sent<br>to your buyer to review.                                                                                                    | Description: Test Material 1     Description: Test Material 1     Schedule Lines     Current Order Status:     100.000 Confirmed As Is (Schedule Line number: 1; Estimated Delivery Date: 1 Aug 2024 - defaulted from Requested Delivery Date in order)     TEST MATERIAL1     Material 150.000 (PCE) ①     1 Sep 2024 \$90.00 USD \$13,500.00 USD     Description: Test Material 1     Schedule Lines     Current Order Status:     100.000 Confirmed As Is (Schedule Line number: 1; Estimated Delivery Date: 1 Sep 2024 - defaulted from Requested Delivery Date in order)     Schedule Lines     Current Order Status:     100.000 Confirmed As Is (Schedule Line number: 1; Estimated Delivery Date: 1 Sep 2024 - defaulted from Requested Delivery Date in order)     So Confirmed As Is (Estimated Delivery Date: 1 Sep 2024 - defaulted from Requested Delivery Date in order)     So Confirmed As Is (Estimated Delivery Date: 1 Sep 2024 - defaulted from Requested Delivery Date in order) |
|                                                                                                    | Previous Submit Exit                                                                                                    |